## Remote access involves the following elements:

- 1. Creation of User profile (if you do not already have one)
- 2. Activating remote access (assuming your administrator allows remote access via email domain)
- 3. Confirm that you belong to an institution

## 1) Create a user profile (if you already have a user profile please skip to step 2.)

- a) Open the ScienceDirect website <u>www.sciencedirect.com</u>
- b) Click Register (top right)

| ScienceDirect     |                   |                       | Jo            | ournals & Books | 。 ⑦ 鼠             | Register | Sign in |
|-------------------|-------------------|-----------------------|---------------|-----------------|-------------------|----------|---------|
| Search for peer-r | eviewed journals, | articles, book chapte | rs and open a | ccess content.  |                   |          |         |
| Keywords          | Author name       | Journal/book title    | Volume        | Issue Pag       | Q Advanced search |          |         |

c) Enter your email address

| iress |                                                                        |  |
|-------|------------------------------------------------------------------------|--|
| C     |                                                                        |  |
| -     | ELSEVIER                                                               |  |
| -     | Welcome                                                                |  |
| -     | Enter your email to continue with ScienceDirect                        |  |
|       | Email                                                                  |  |
|       | yourusername@domain.com                                                |  |
|       |                                                                        |  |
|       | Continue                                                               |  |
| _     |                                                                        |  |
| _     | You can also sign in via your institution, organization or OpenAthens. |  |
|       | ["] STREET                                                             |  |

d) Enter details required and then click Create.

|         |                                                                           | 1    |
|---------|---------------------------------------------------------------------------|------|
| LT ROW  | ELSEVIER                                                                  | ×    |
|         | Register                                                                  | 5    |
|         | Create password to register                                               | ()   |
| 01518 1 | <sup>Email</sup><br>yourusername@domain.com                               | a    |
| TALE    | Given name                                                                | 6    |
| IL.     | Family name                                                               |      |
| L       | Password 🕲                                                                | ET   |
|         | Stay signed in (not recommended for shared devices)                       |      |
|         | By continuing you agree with our Terms and conditions and Privacy policy. |      |
|         | Register                                                                  | RKCE |
| PLA     | I already have an account                                                 | 0 5  |

## 2) Activate your remote access

- a. Open the activate access page by clicking <u>www.sciencedirect.com/science/activateaccess</u>
- b. Enter your institution or company e-mail address and click continue.

|       | . ( \ <u>*</u> ) ×                                        |       |
|-------|-----------------------------------------------------------|-------|
| 1     | ELSEVIER                                                  |       |
| E     | Enter your institutional email                            | AL    |
|       | 窳                                                         |       |
|       | My Institution Name                                       | BI    |
|       | Institutional email<br>My_username@institution.domain.com |       |
|       | Continue                                                  |       |
| WARLY | Try another institution                                   | ~     |
|       | 1/2                                                       | TREET |
|       | 1- CH S                                                   | /     |

c. If your institution is setup for remote access, an email will be sent for you to confirm that you belong to the institution.

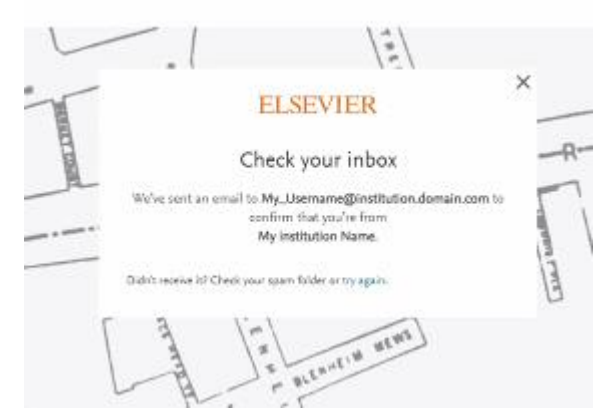

3) Open the email and click the link to gain remote access.

|                                                                 | ELSEVIER                                                                                                    |
|-----------------------------------------------------------------|----------------------------------------------------------------------------------------------------|
| Welcome,                                                        |                                                                                                    |
| Click the link<br>Your Institu                                  | below to get access to the Elsevier services you use via <b>tion Name</b>                                                                             |
| Get acce                                                        | SS                                                                                                    |
| Or use this l                                                   | ink:                                                                                                    |
| https://id.else<br>dgcid=raven_i<br>2FwC9kJ%2B0<br>2Bg6vOrL8Ipk | vier.com/ext/EIARedeem?<br>d_institutionalaccess_email_SDFE-v3&emailSignIn=XR8O0azl%2FYp%<br>wmrG1JBZwkhfRVX45XyZwXkpSm5%<br>SPFIh7u&ui_locales=en-US |
| The Elsevier                                                    | team                                                                                                    |

4) You will now be able to access ScienceDirect from any device, anywhere. Just open your browser, go to <u>www.sciencedirect.com</u> and login with your e-mail address and password.

Note: If your institution is not set up for remote access via email domain, please speak with your Administrator.